# 雲想票選平台操作手册

#### <u> 雲想票選平台</u>

. . .

• • •

. .

#### 雲想票選平台在線操作流程

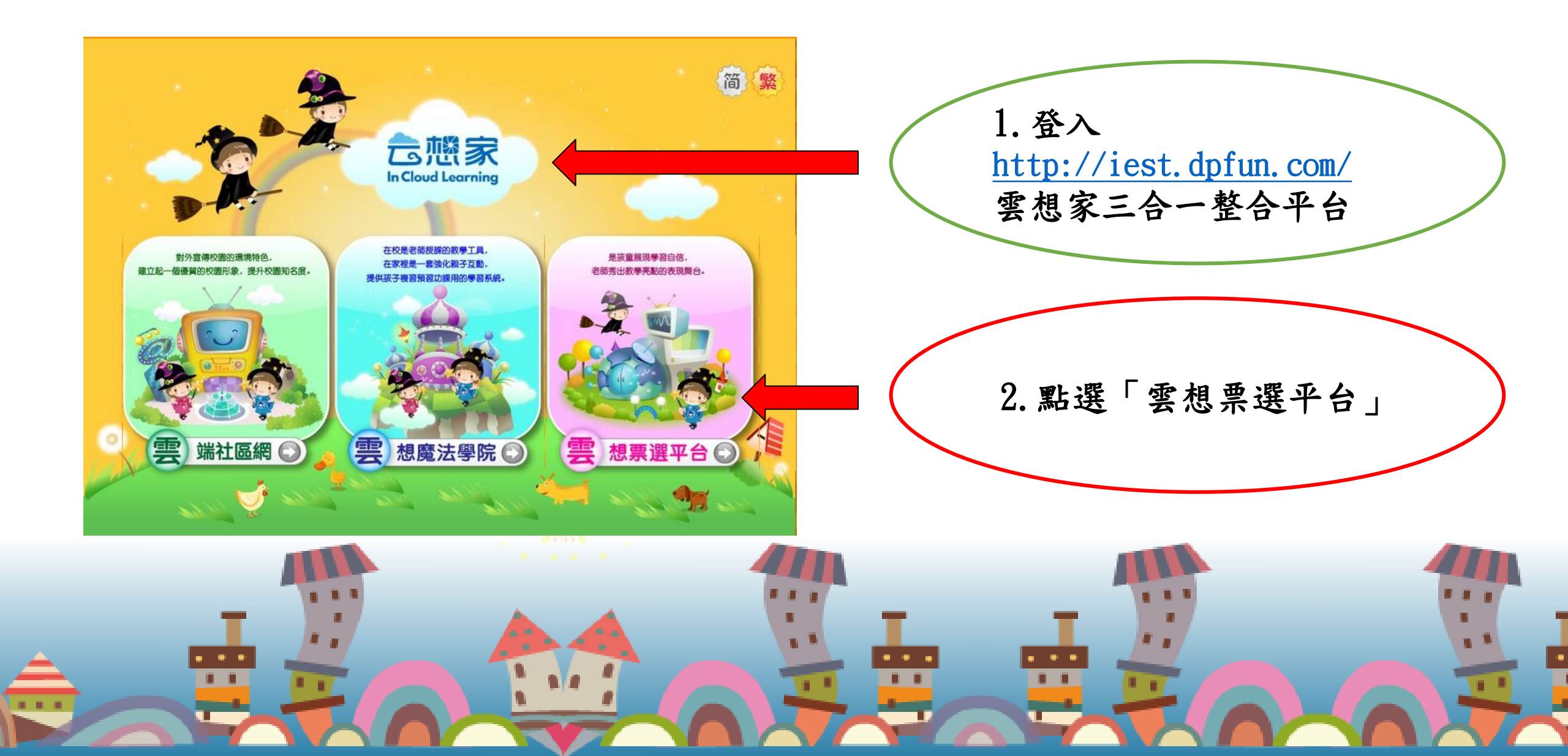

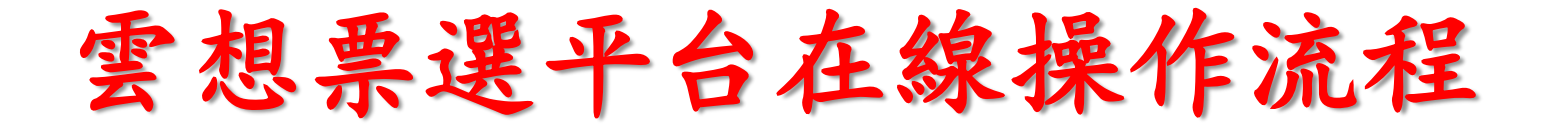

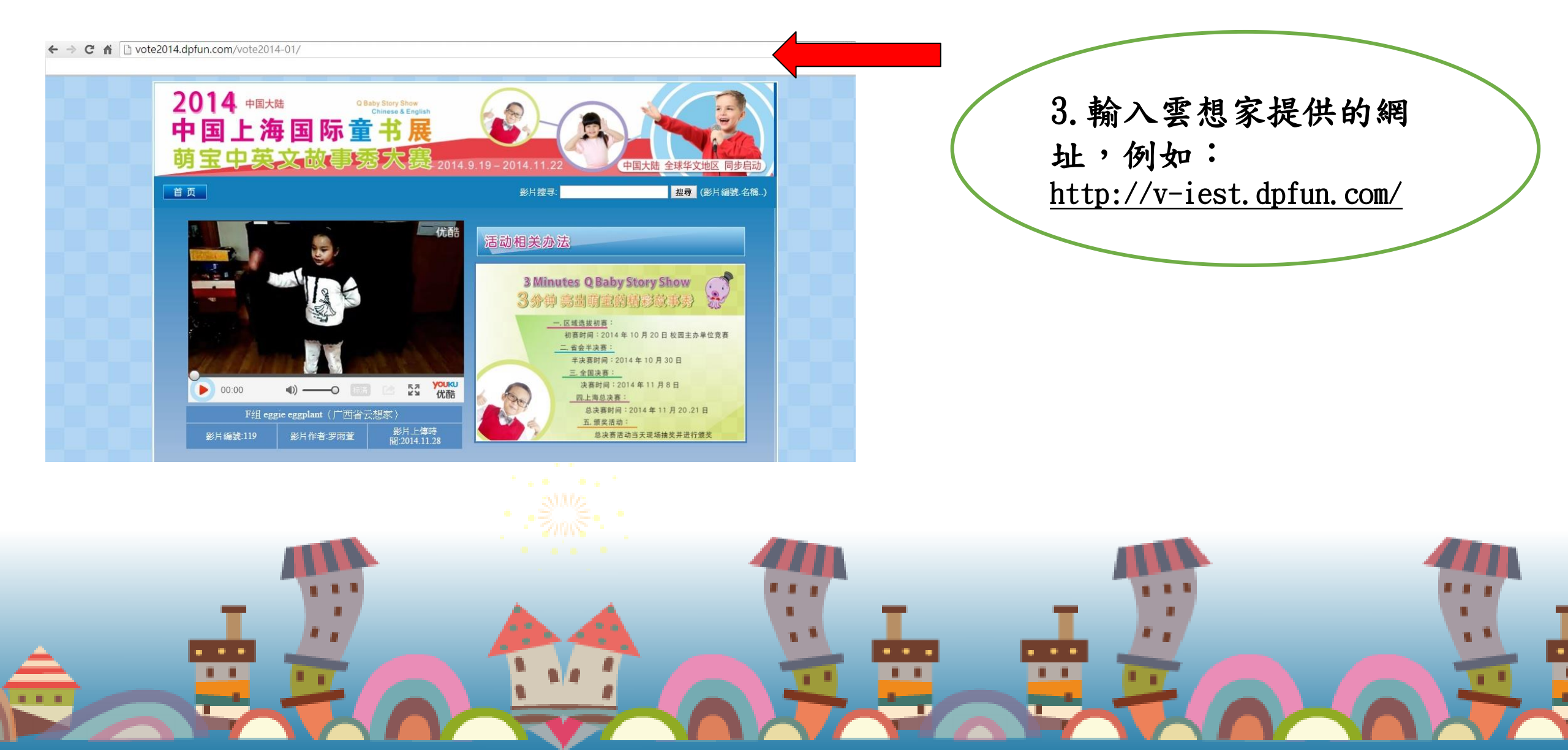

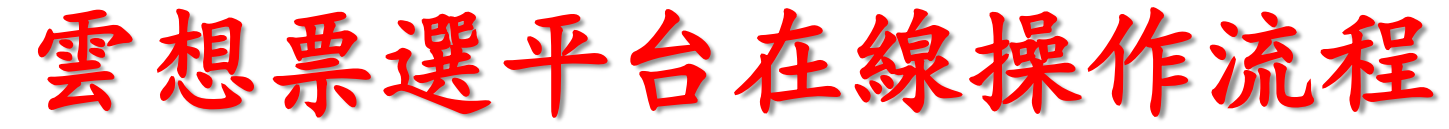

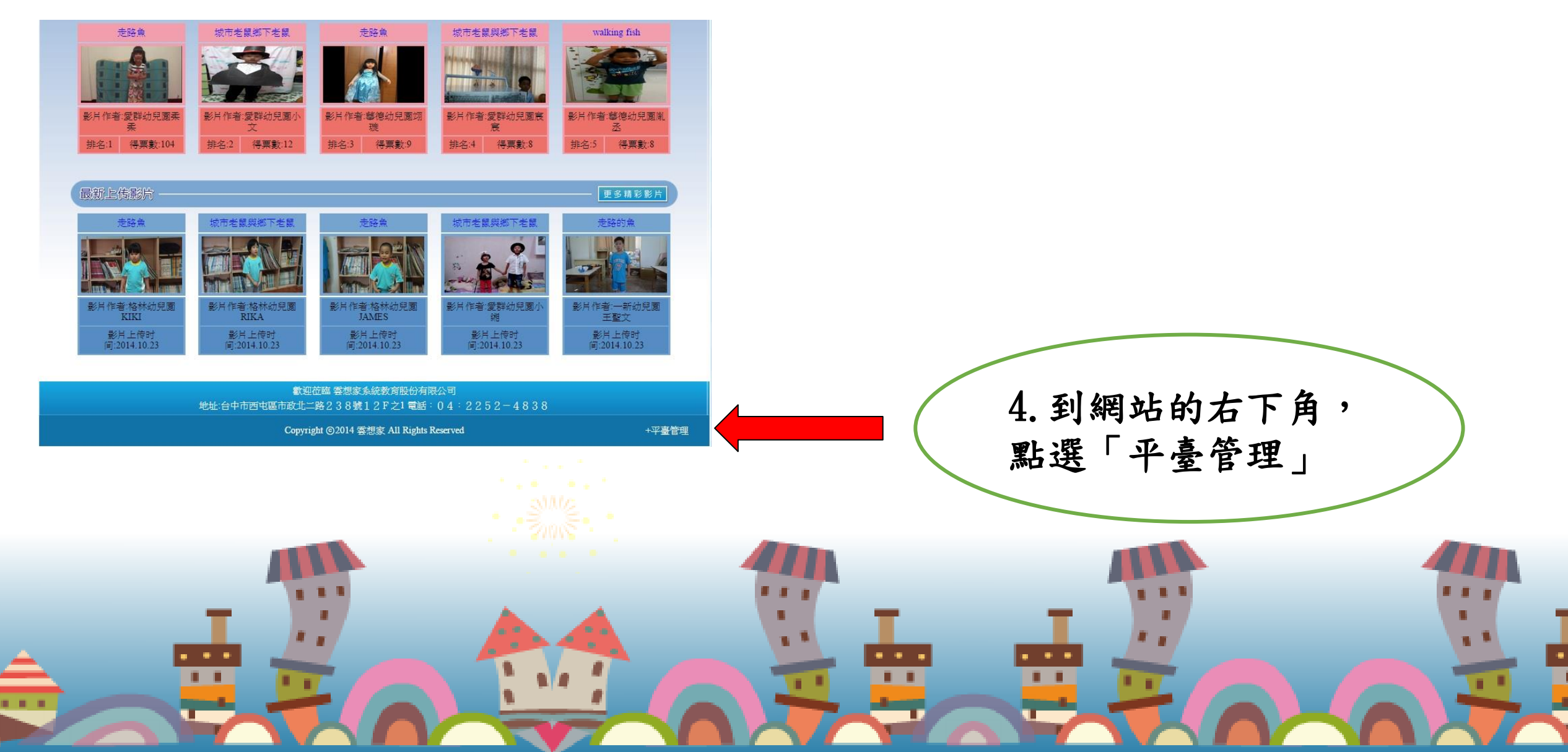

雲想票選平台在線操作流程

🗋 v-iest.dpfun.com/manage.asp

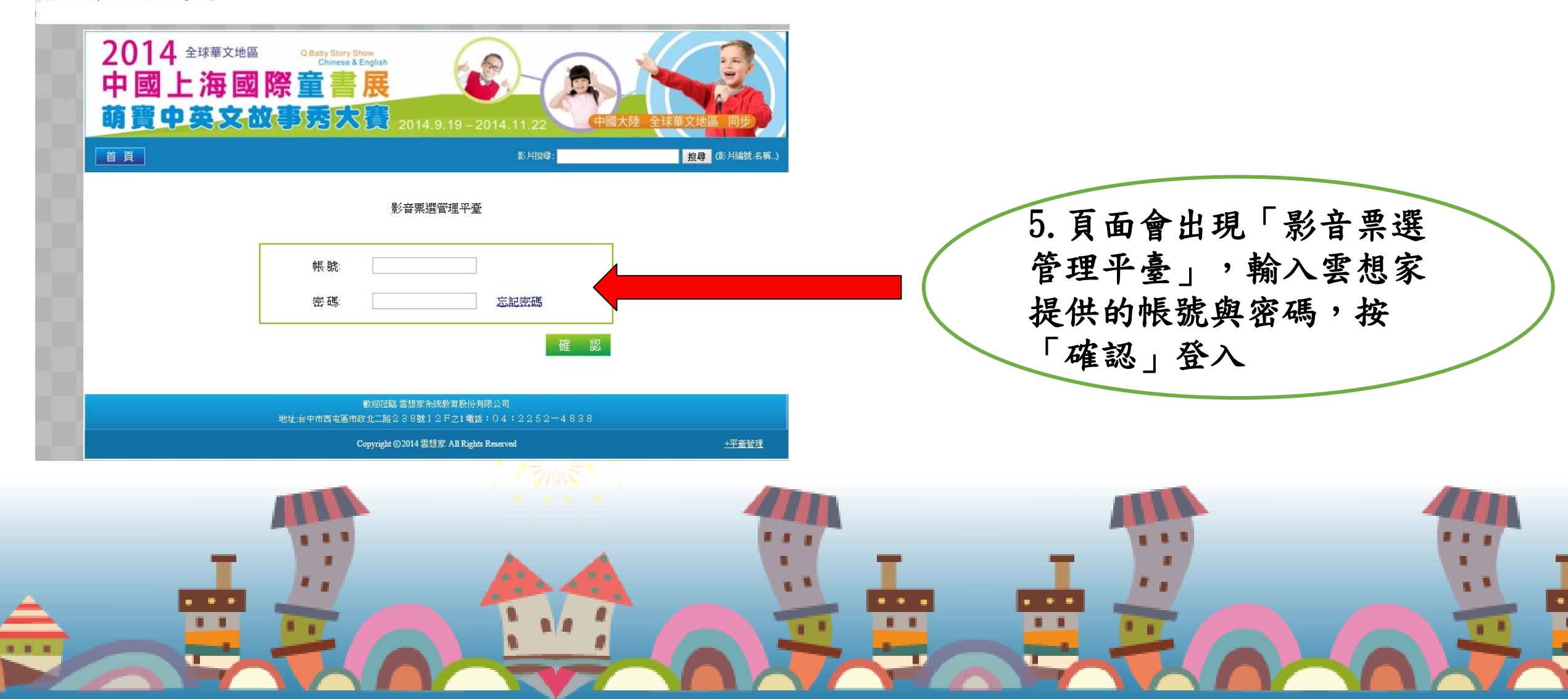

雲想票選平台在線操作流程

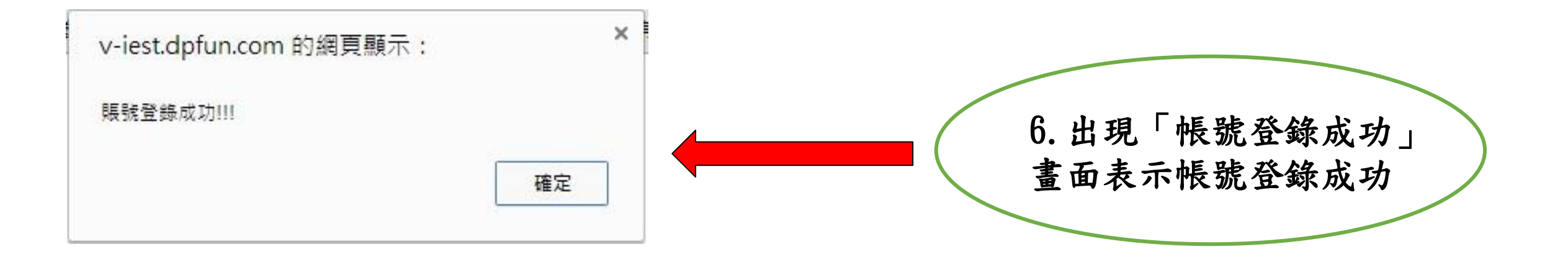

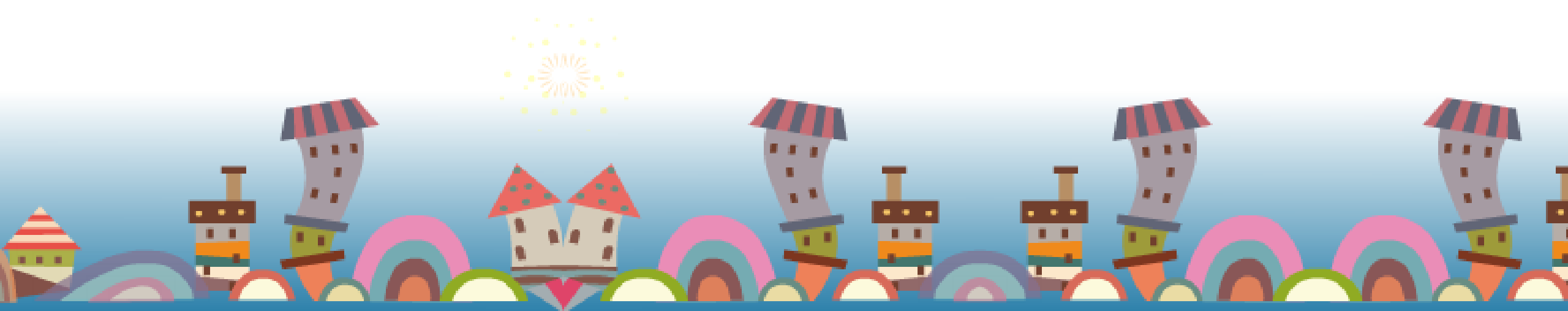

雲想票選平台在線操作流程

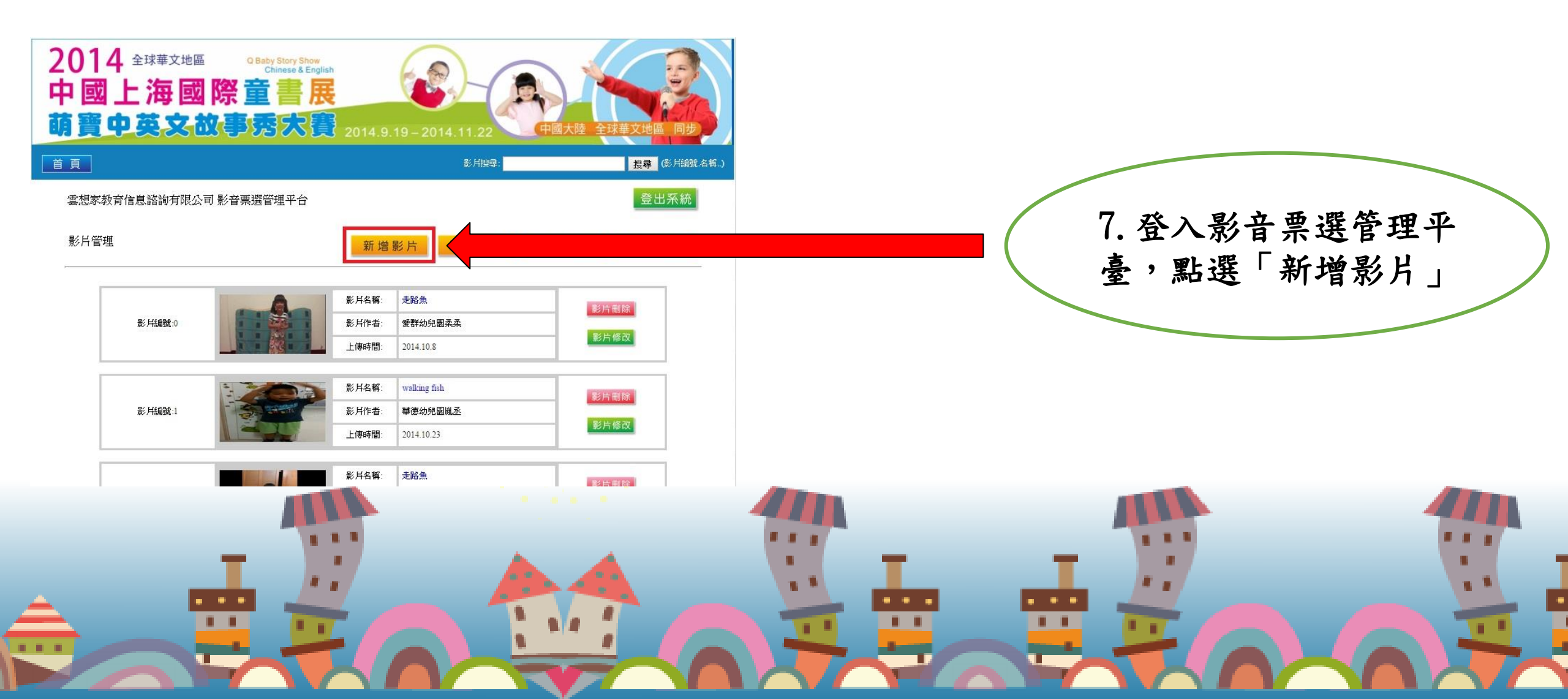

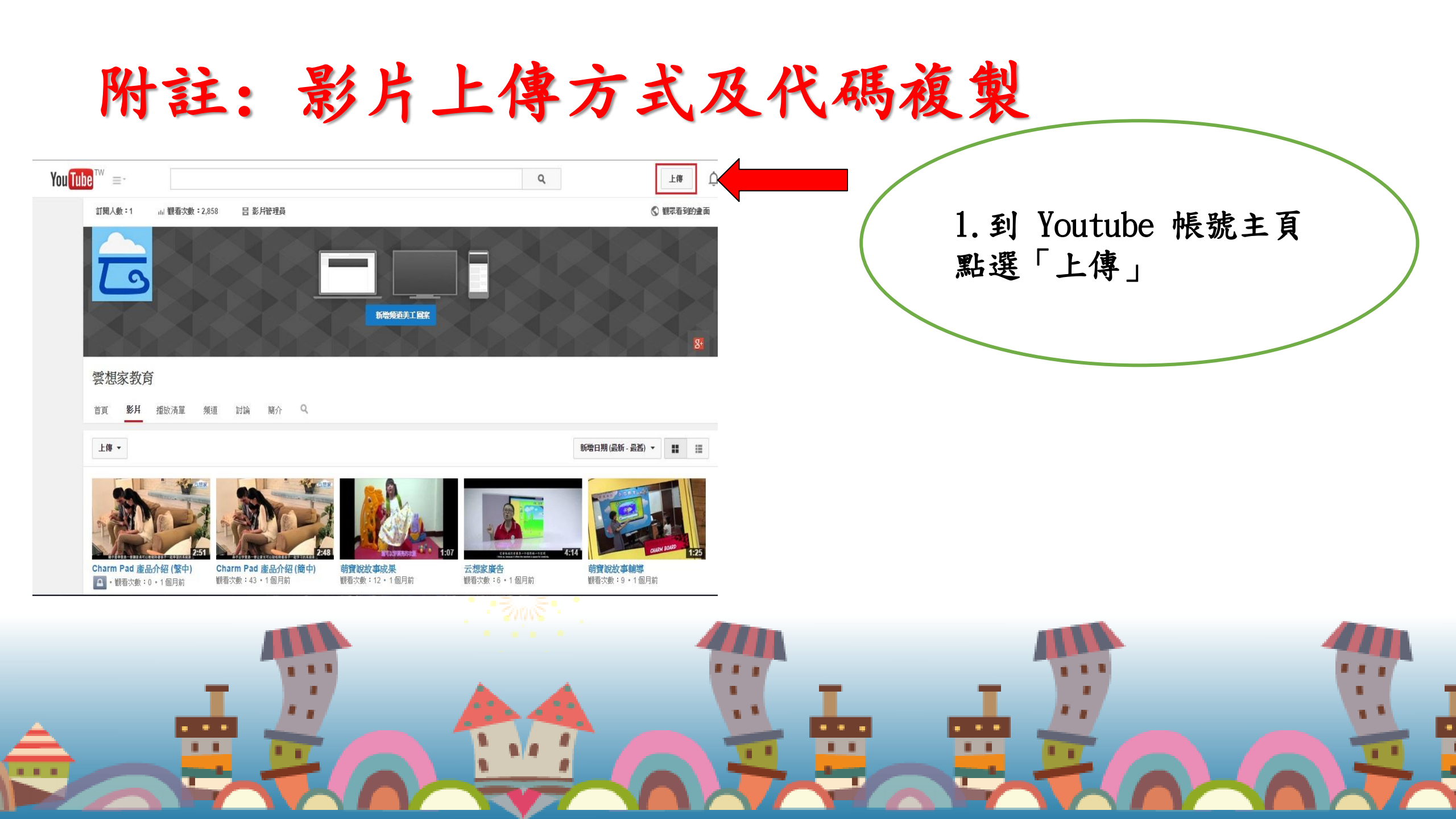

## 附註:影片上傳方式及代碼複製

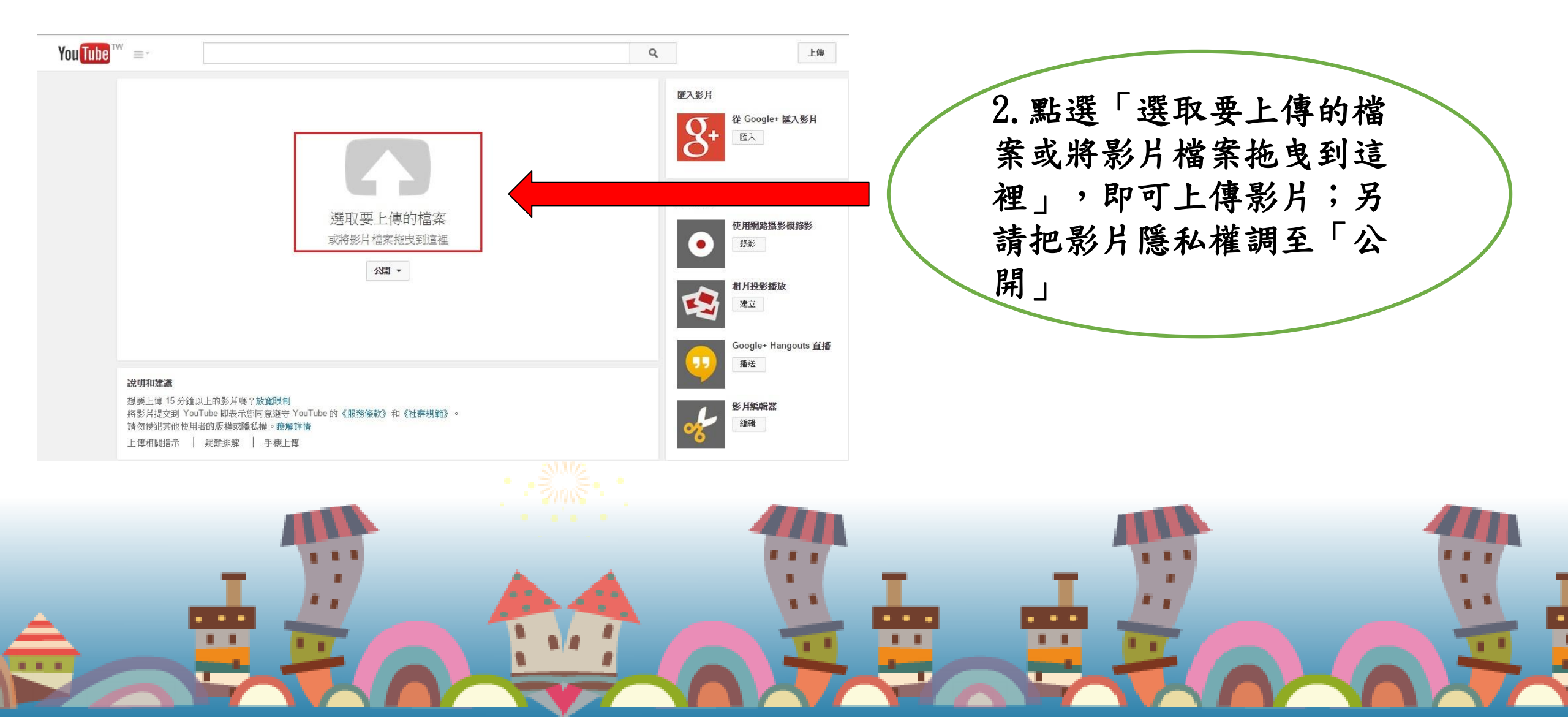

## 附註:影片上傳方式及代碼複製

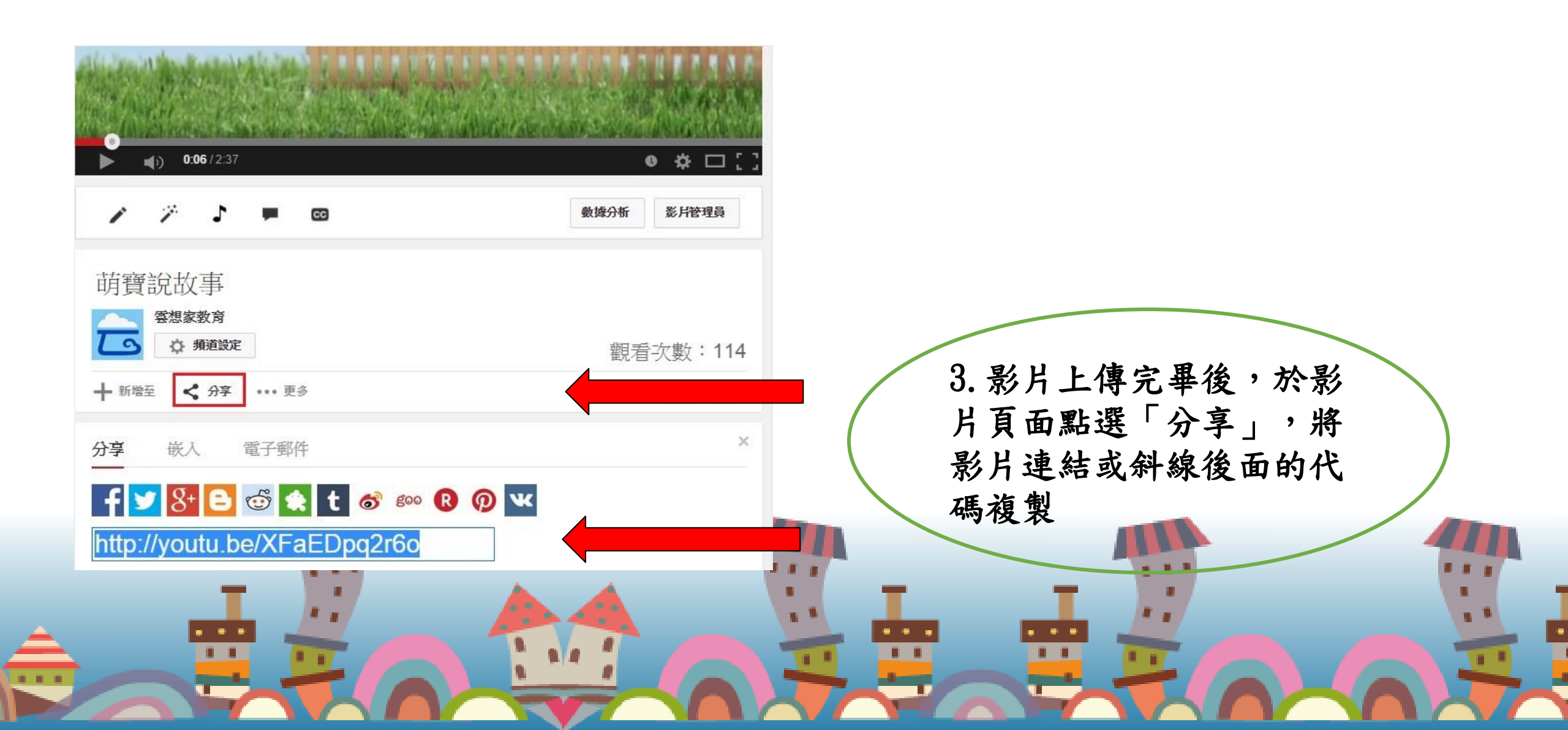

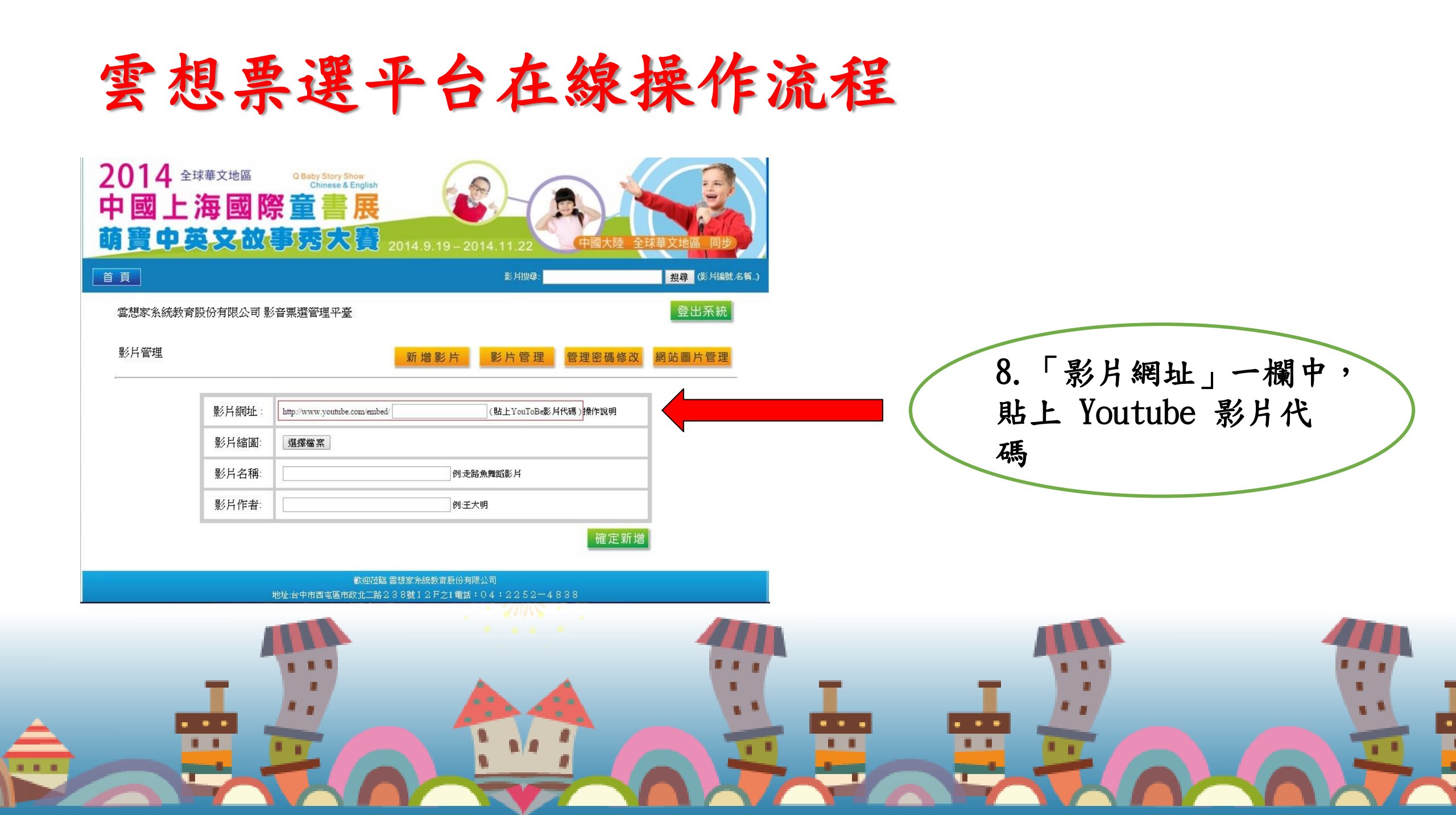

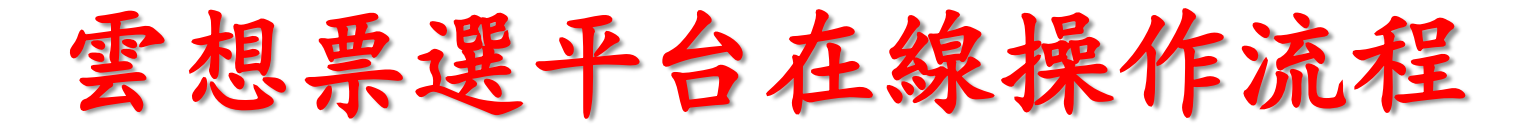

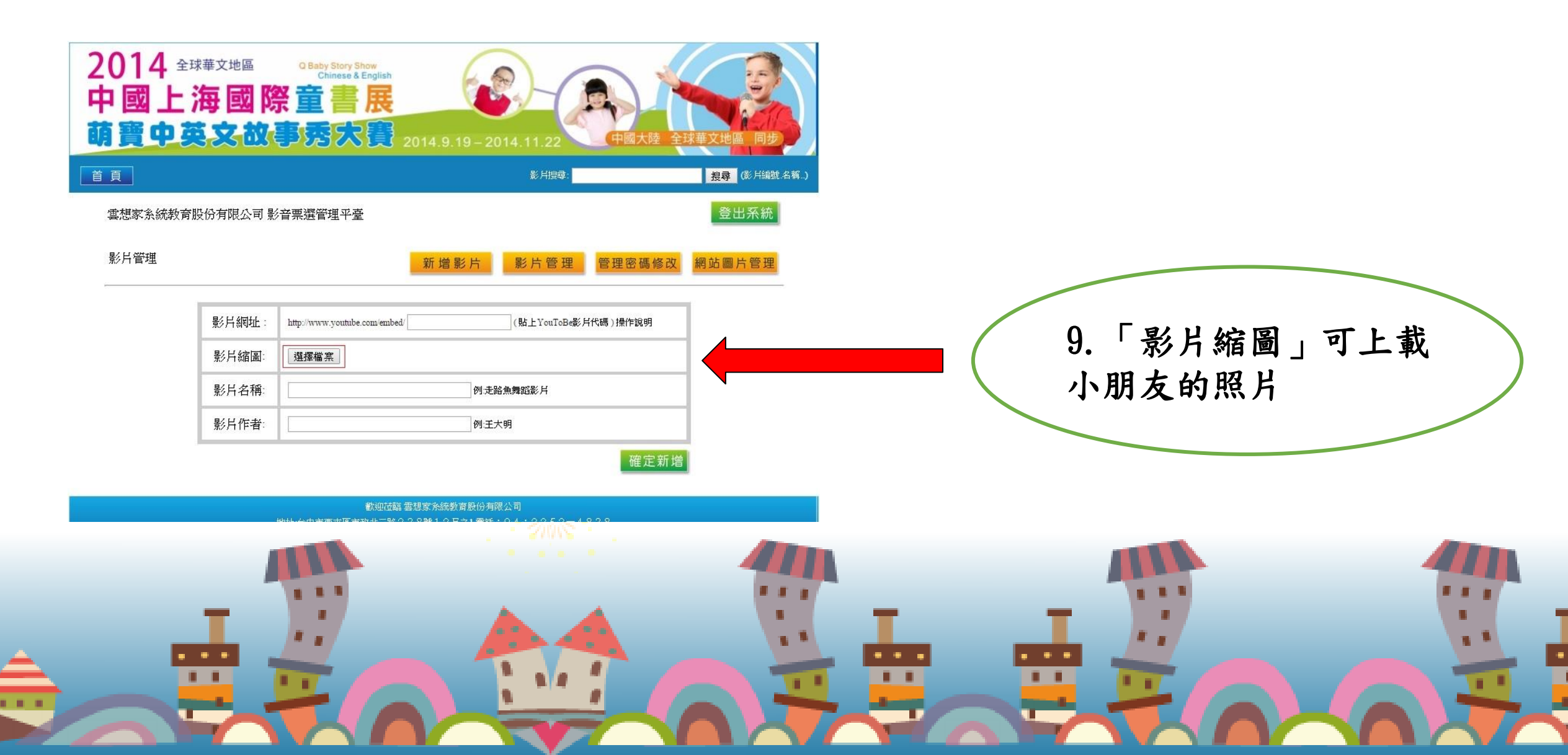

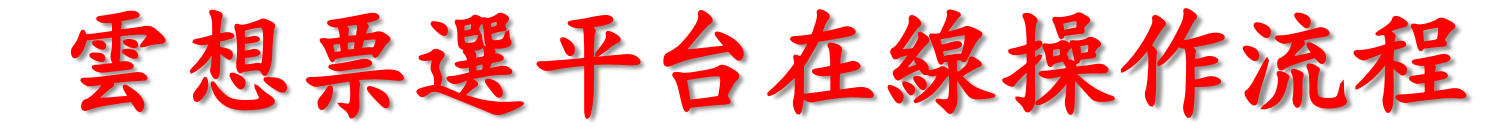

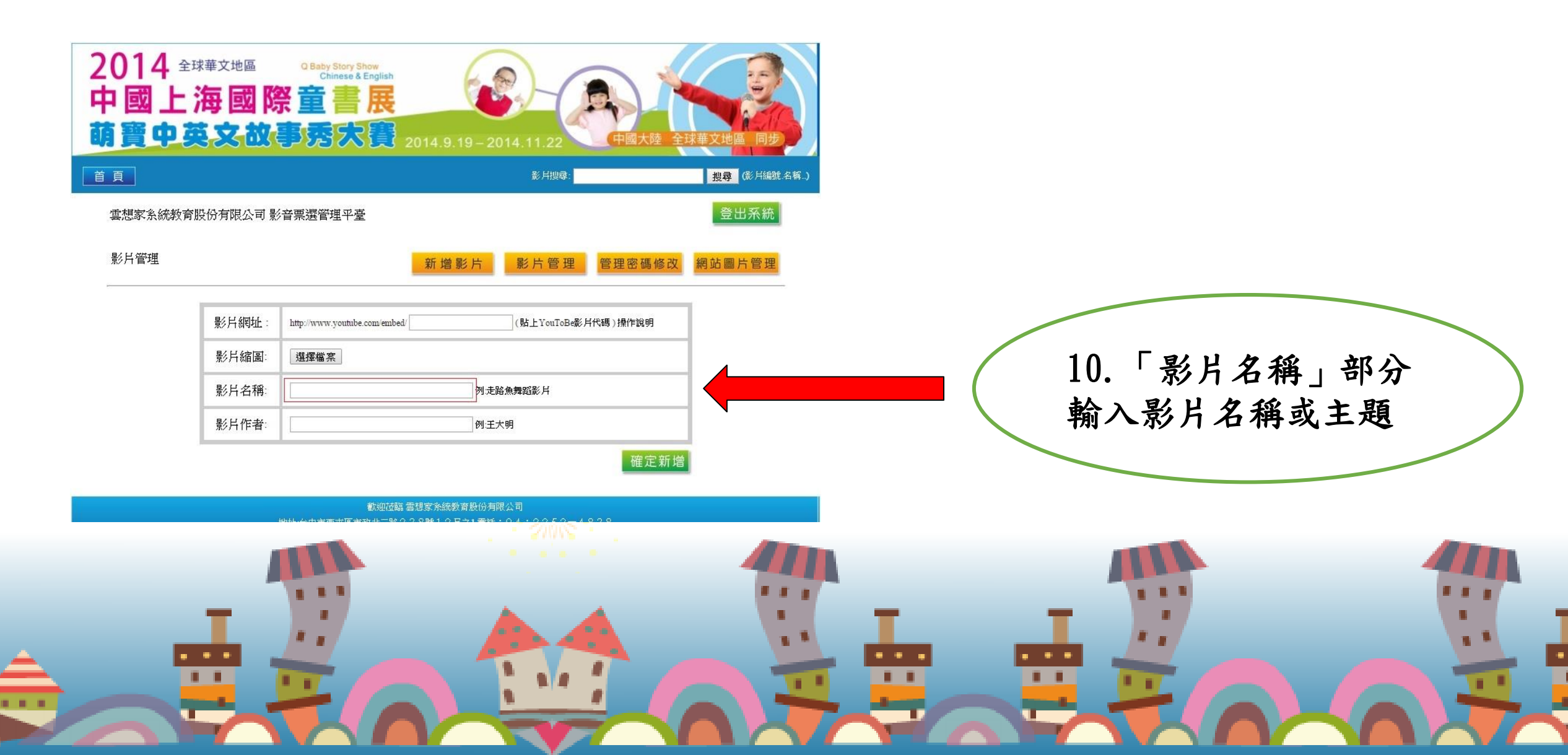

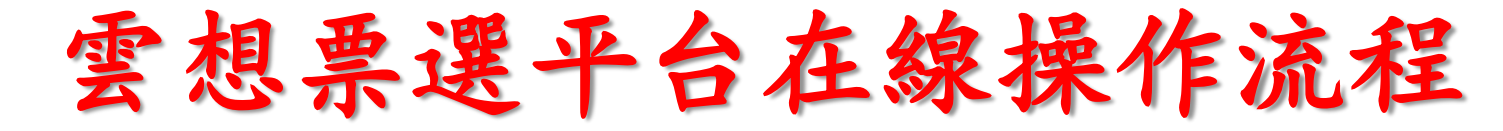

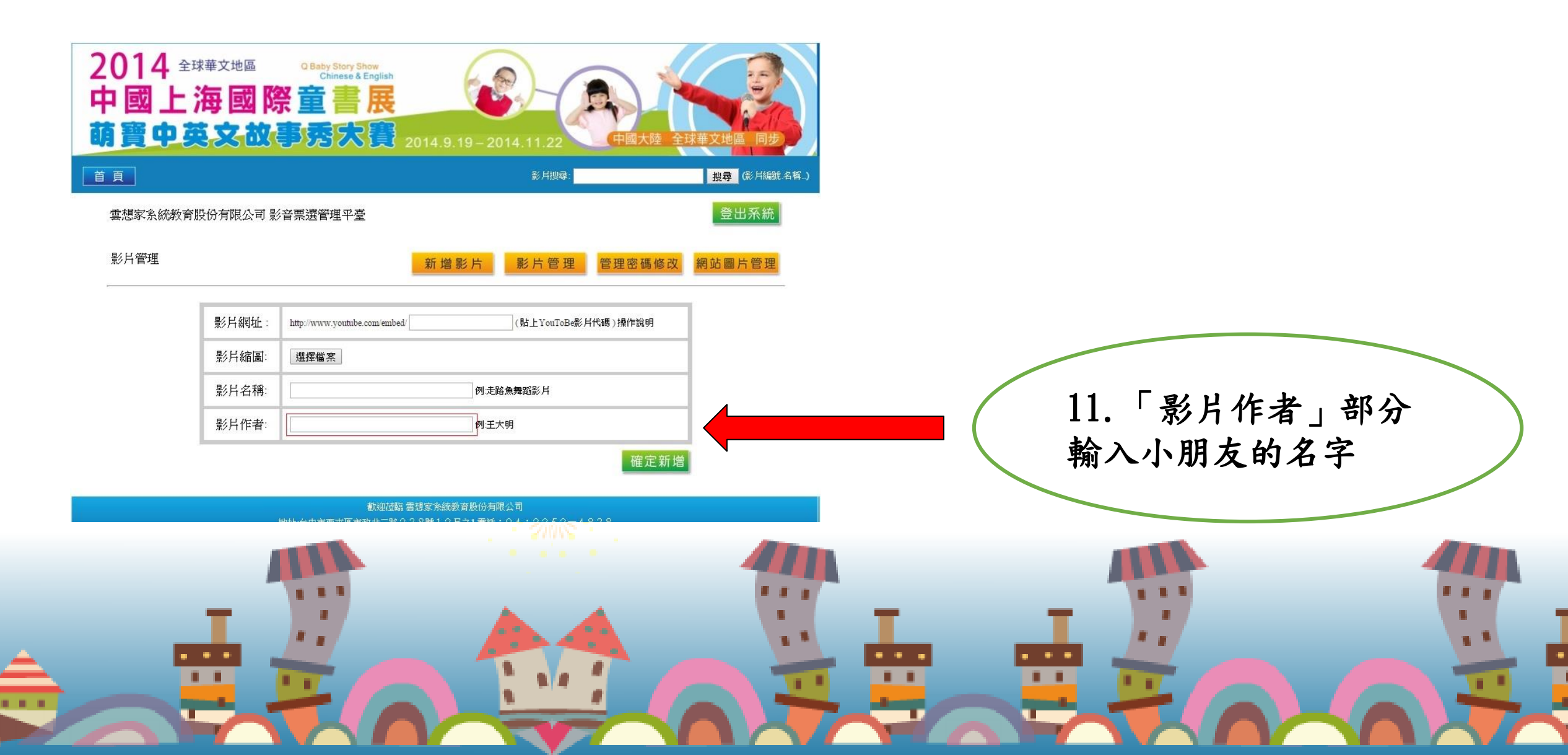

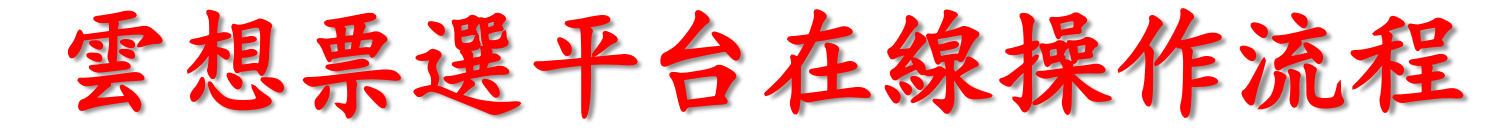

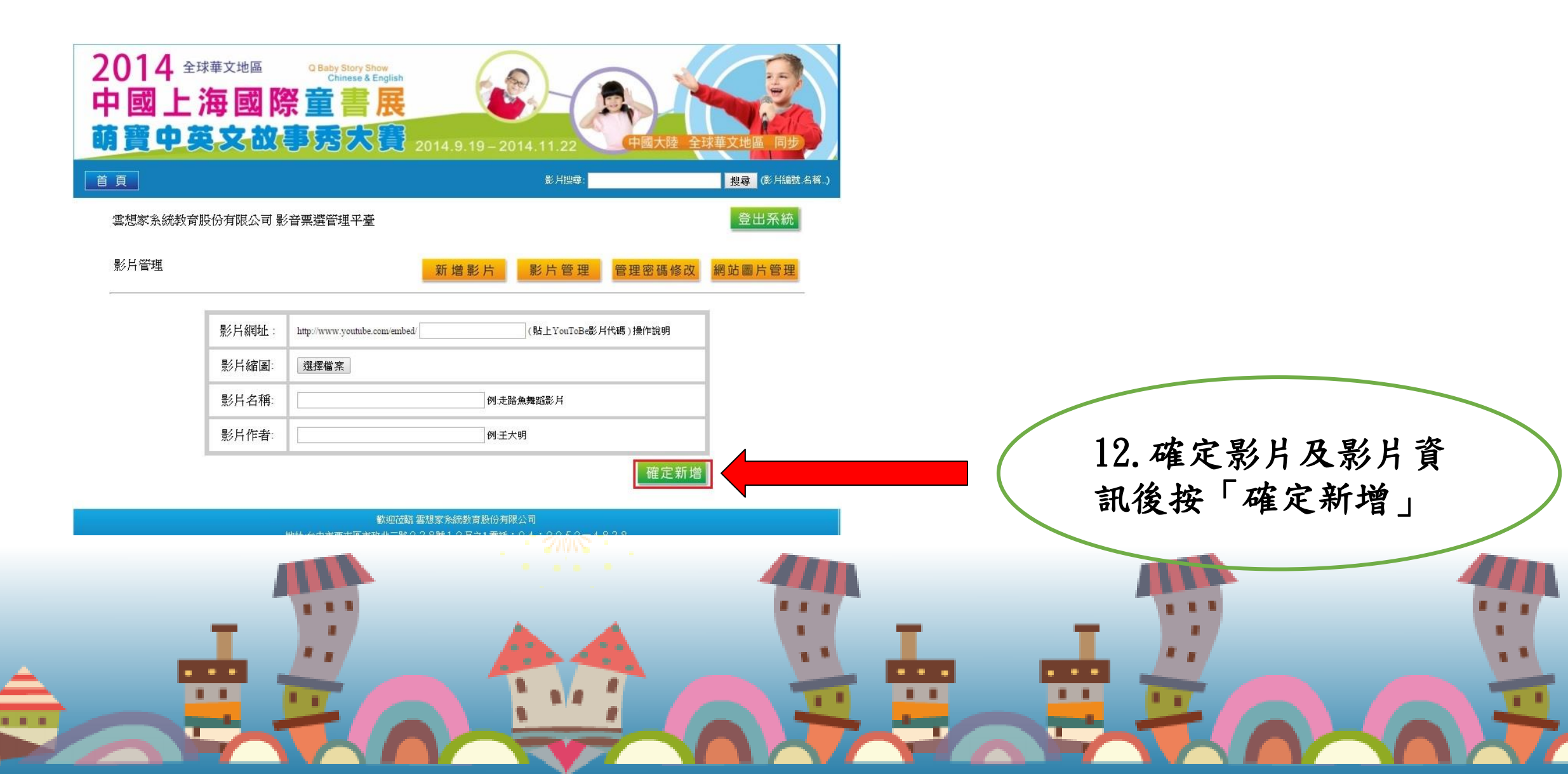

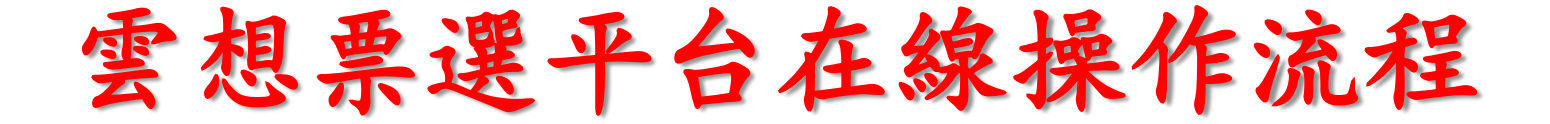

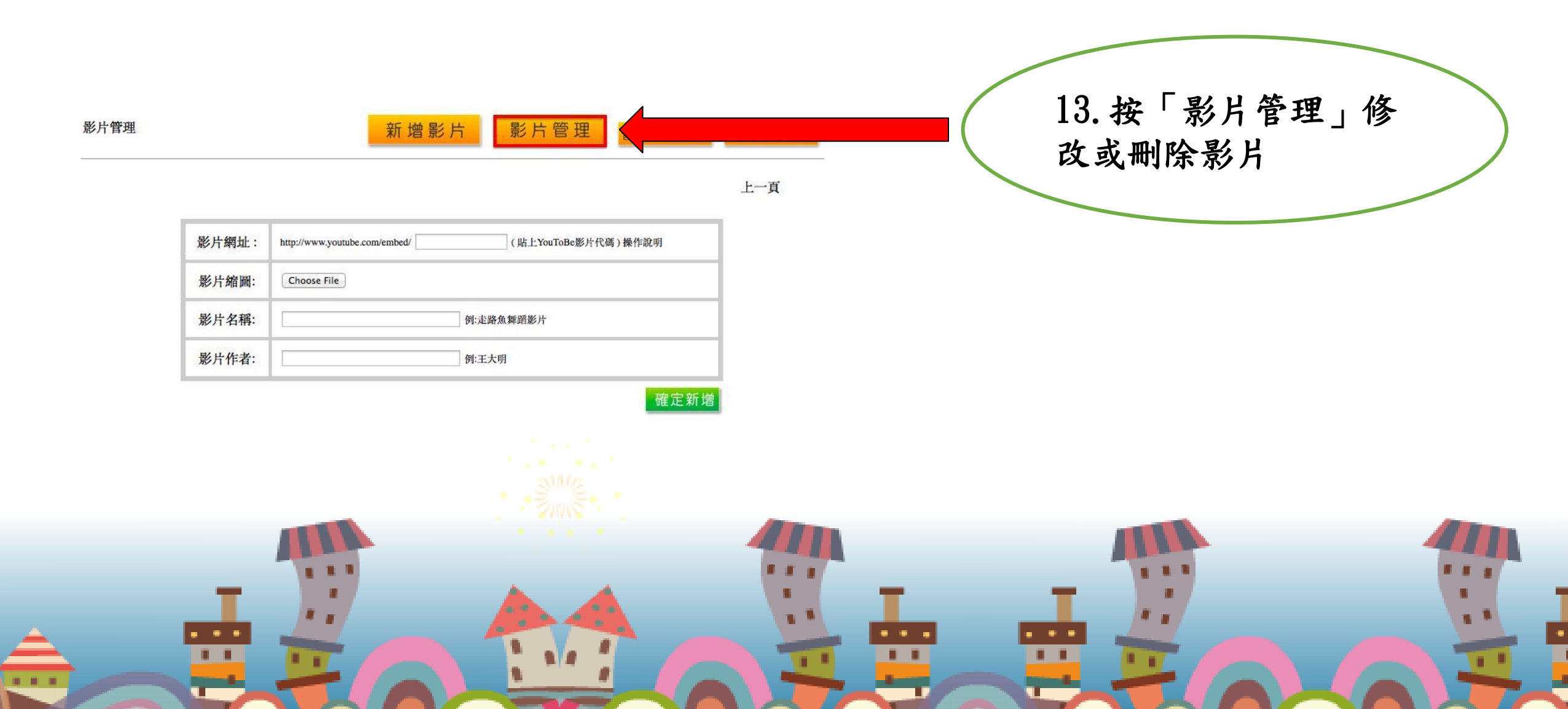

#### 雲想票選平台在線操作流程

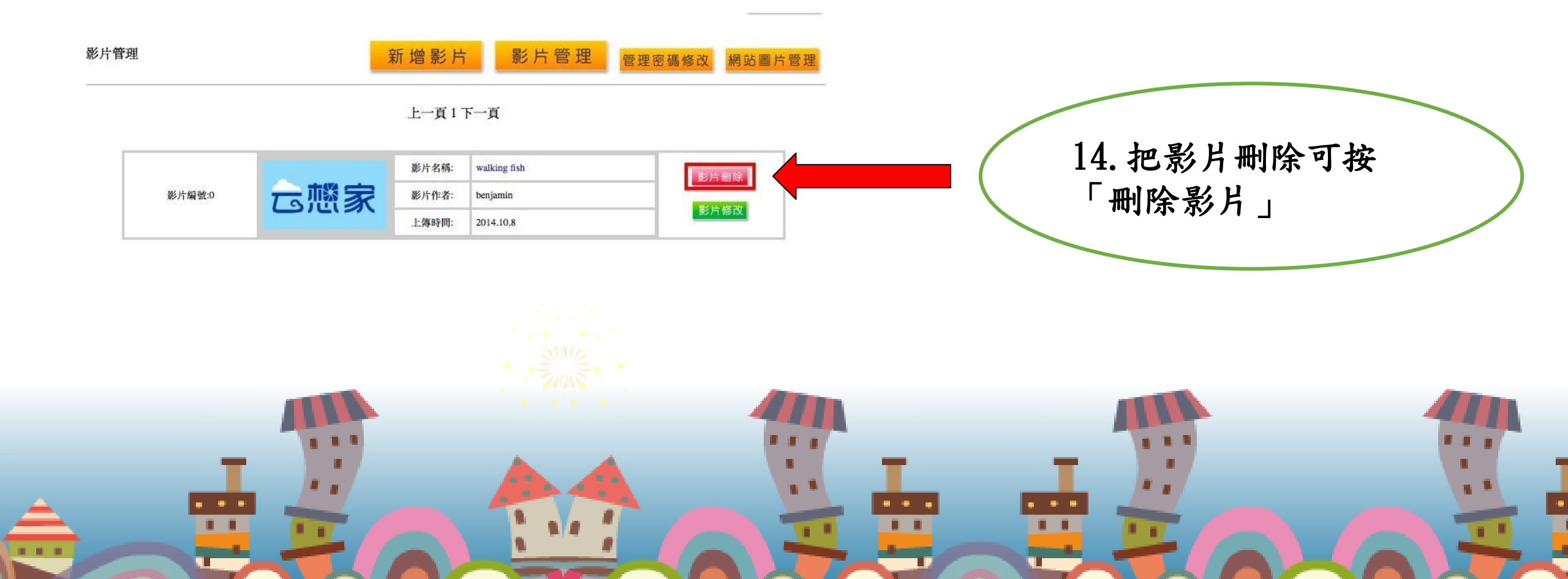

#### 雲想票選平台在線操作流程

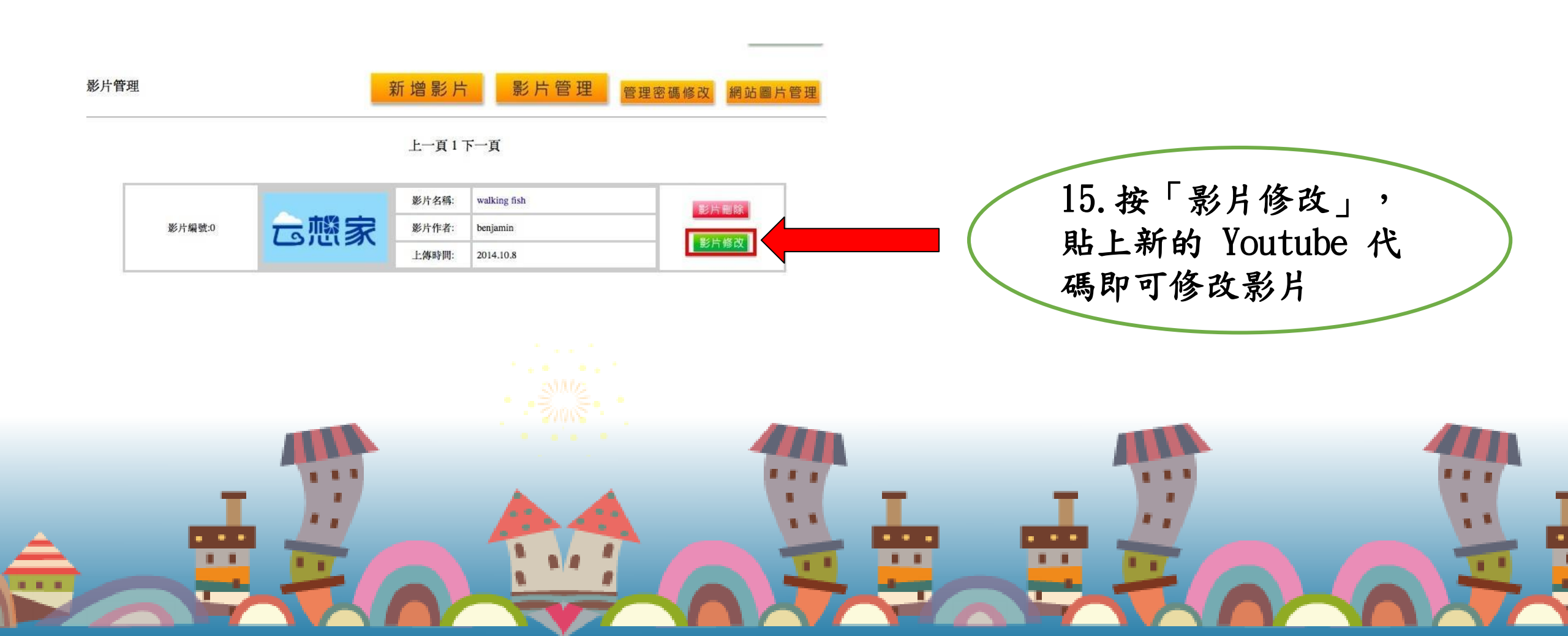

雲想票選平台操作手册

#### 如對 雲想票選平台操作 有任何疑問或想進一步了解內容, 歡迎瀏覽 <u>雲想家教育社區網</u> 觀賞 影音教學,

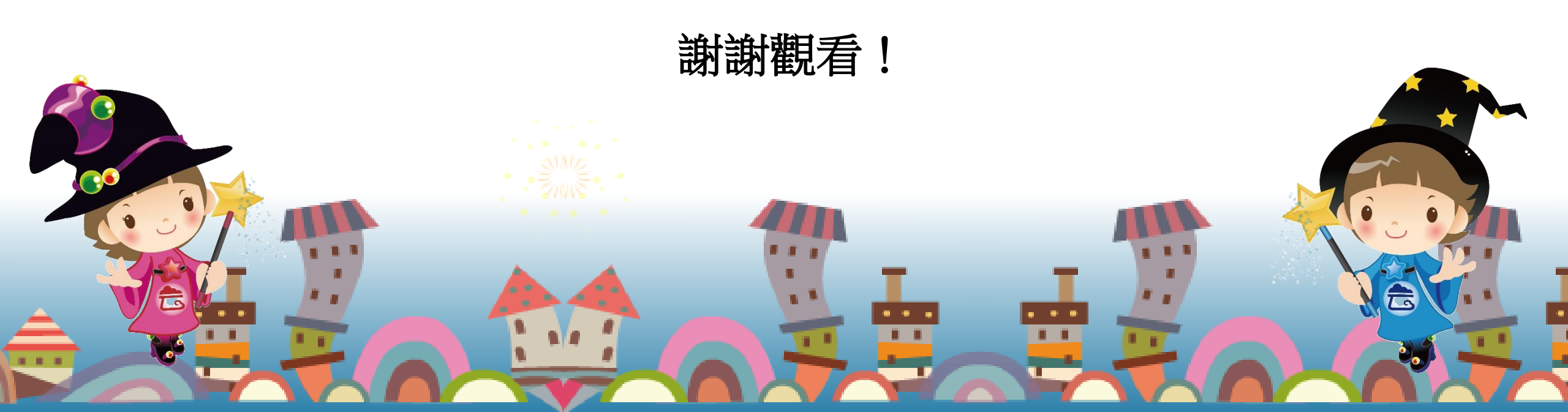